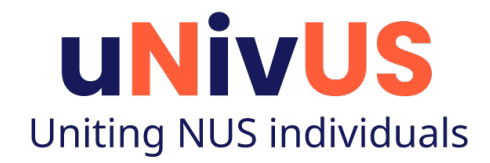

# Fast and Easy Test (FET) Quick Reference Guide

6 Aug 2021

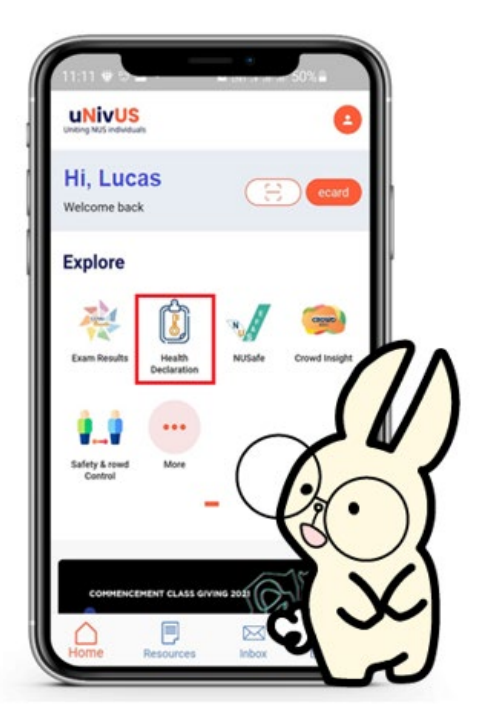

Please contact IT Care at 6516 2080 or <u>itcare@nus.edu.sg</u> if you need further clarification.

## **Table of Contents**

| Eligibility Self-Check for Collection of Free FET Kit | . 3 |
|-------------------------------------------------------|-----|
| Collection of the Free FET Kit                        | .4  |
| FET Kit Collection History                            | .5  |
| Uploading of FET Results                              | .6  |
| FET Upload History                                    | .7  |

#### **Eligibility Self-Check for Collection of Free FET Kit**

Follow the steps below to determine if you are eligible for the free self-test kit.

- 1. Go to uNivUS and launch the Self-Test App.
- 2. Navigate to the Test Kit Collection tab to check your eligibility.
- 3. Please perform this eligibility check before proceeding to the collection point.

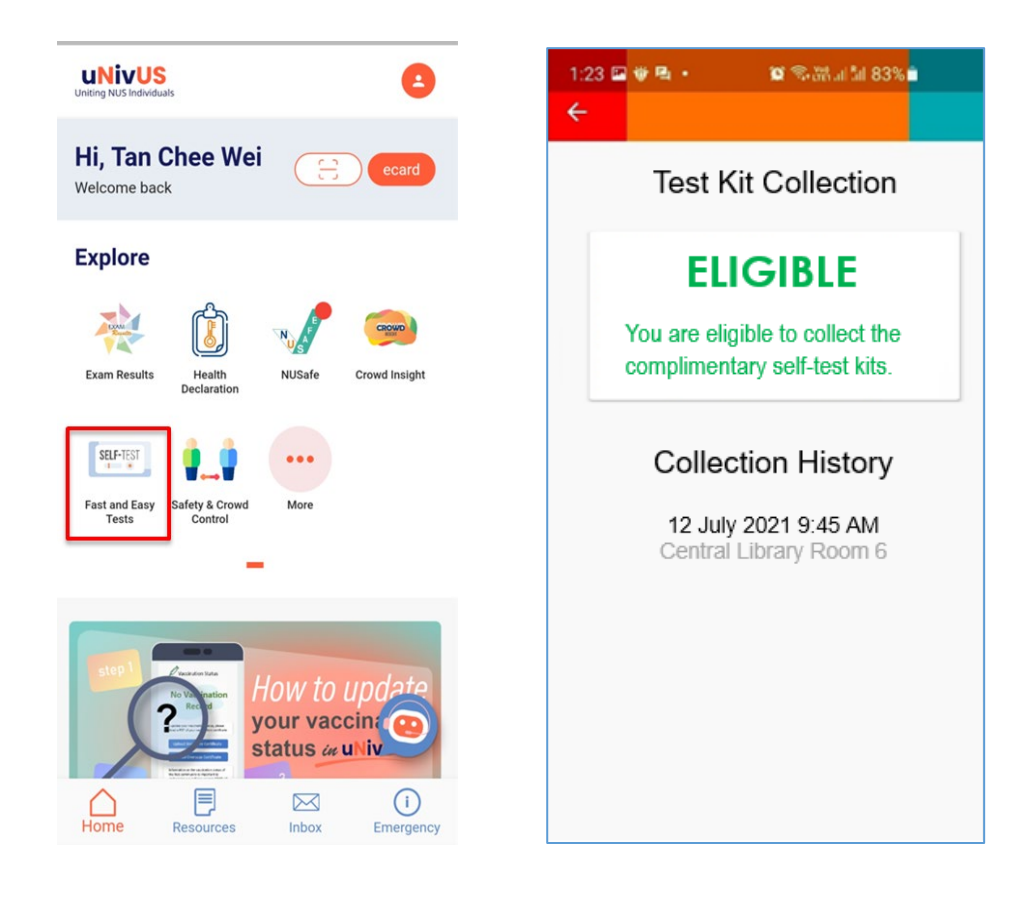

#### **Collection of the Free FET Kit**

- Before proceeding to the collection site, please ensure you have done the self-check in uNivUS to determine if you are eligible to collect the free self-test kit.
- 2. Proceed to the collection site (*based on the allocated date and time*).
- 3. Once it is your turn, the counter collection staff will ask you to scan a QR code.
- 4. Go to uNivUS and use the built-in QR code scanner to validate your eligibility.

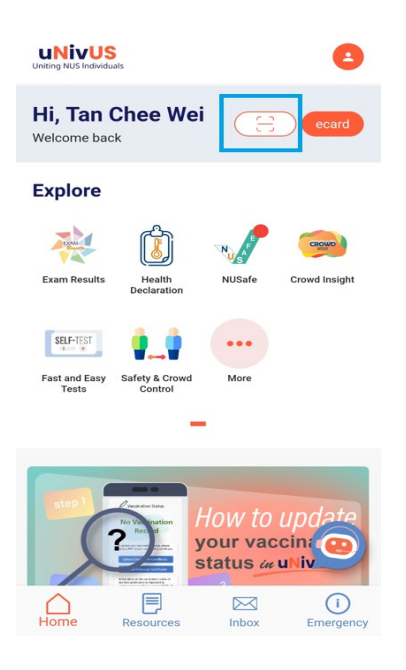

5. uNivUS will display a red or green pass based on the eligibility check.

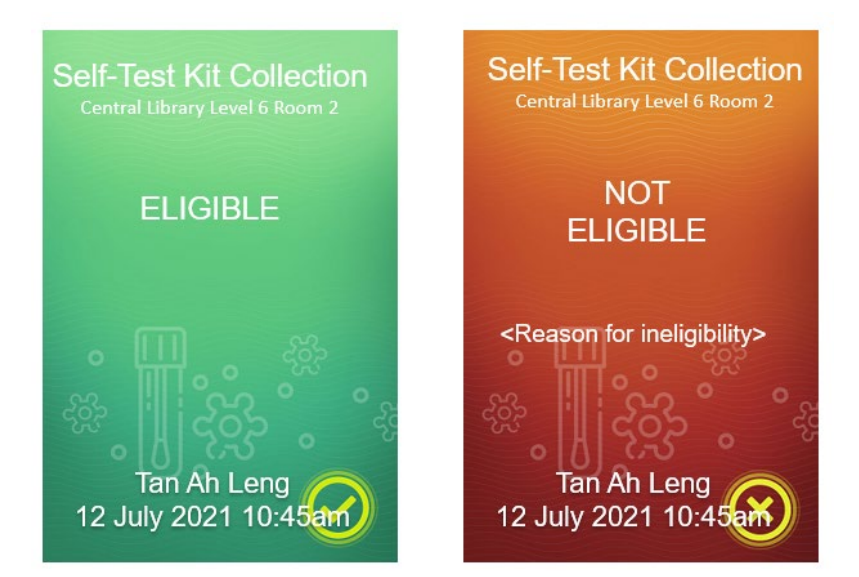

- 6. Show the green pass to the counter collection staff to get the free self-test kits.
- 7. Scanning the QR code will also update your collection history in uNivUS.

# **FET Kit Collection History**

- 1. Go to uNivUS and launch the Self-Test App.
- 2. Navigate to the Test Kit Collection page to view your collection history.

## **Uploading of FET Results**

1. Go to uNivUS and launch the Fast and Easy Test App. Navigate to the Test Result Upload tab.

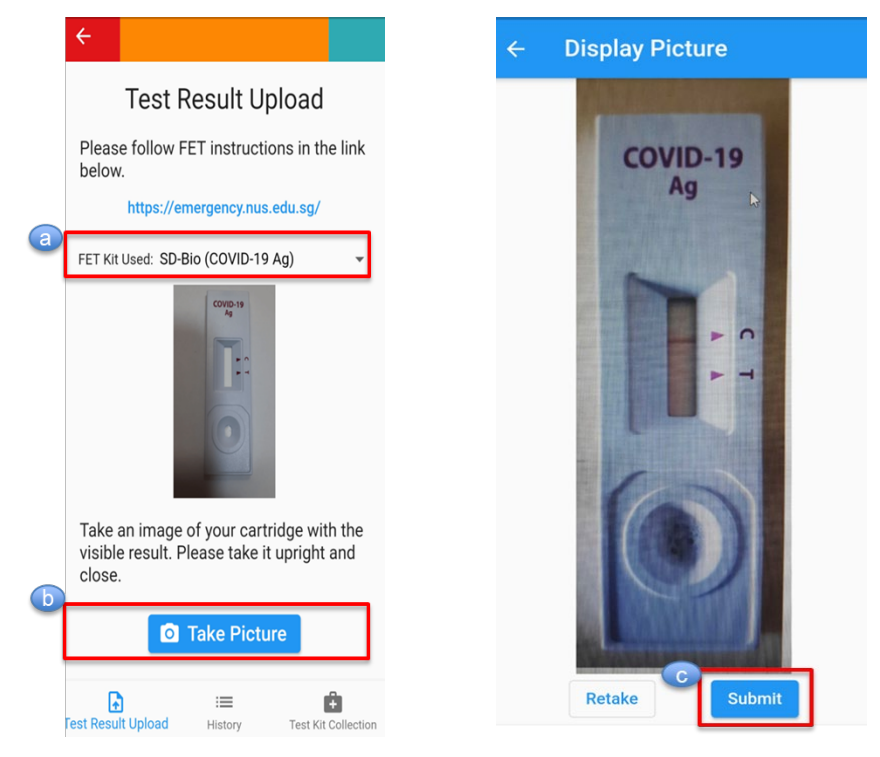

- 2. Steps to upload Self-Test Result:
  - a. Select the "Test Kit Used" from the list
  - b. Click on "Take Picture" button to take a picture of the self-test result.
  - c. Click "Submit".
- 3. Result Upload
  - uNivUS will reject the FET result upload if user did not upload a valid test kit photo. User will need to retake and upload a valid test result photo again.

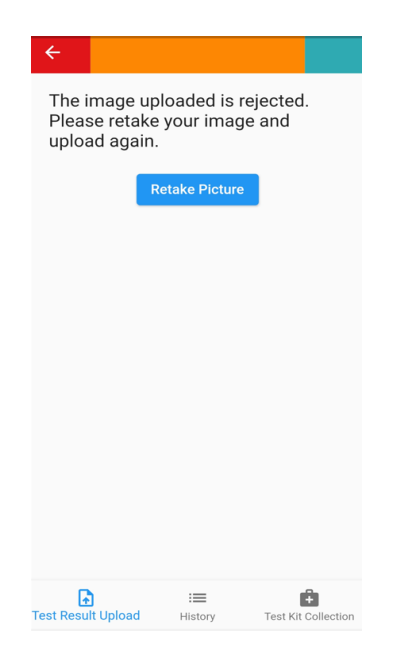

• If it is a valid test kit photo, uNivUS will indicate the "Detected Result" based on the uploaded image. Please provide a final confirmation of the correct result by selecting the radio button of the correct image.

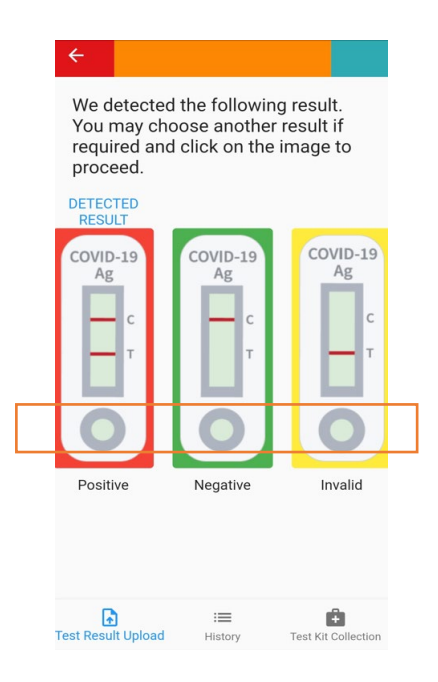

#### **FET Upload History**

- 1. Go to uNivUS and launch the Fast and Easy Test App.
- 2. Navigate to the History page to view your upload history.